## **APP Connecting Instruction**

- 1. App download
- Download "Tuya Smart" from the app store.
- Scan the QR code.

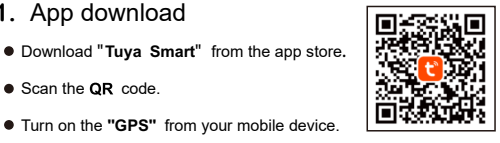

Note: make sure your mobile phone is well connected to the nearest WIFI signal.

## 2. Login

- Register with your email ID or Mobile phone number as the user name.
- Setup your account password.

| 15<br>< | :40 7                                                                                                    | .11 ? 🗩      |  |
|---------|----------------------------------------------------------------------------------------------------|--------------|--|
|         | Register                                                                                                    |              |  |
|         | Mobile Number/Email                                                                                           |              |  |
|         | I AgreePrivacy Policy User Agreem<br>Children's Privacy Statement and<br>Third Party Information Sharing List | n <u>ent</u> |  |
|         |                                                                                                    |              |  |

3. Add device

After account is created, log into account and select the "Add Device" button.

| 15:52 🕇                                   |                          |       | ll 奈 ■) |
|-------------------------------------------|--------------------------|-------|---------|
|                                           |                          |       | Ð       |
| Cozy Home                                 |                          |       |         |
| Enjoy a coa<br>with ambie<br>indicators a | zy life<br>nt<br>and dev |       |         |
| All Devices                               |                          |       |         |
|                                           |                          |       |         |
|                                           |                          |       |         |
|                                           |                          |       |         |
|                                           |                          |       |         |
|                                           | No de                    | vices |         |
|                                           | Add D                    | evice |         |
|                                           | - 4                      |       |         |
|                                           |                          |       |         |
|                                           |                          |       |         |
|                                           |                          |       |         |
|                                           |                          |       |         |

## 3. Add device - Continued

There are two ways to add your Electric Fireplace

• First way: Select the Add Manually button (Follow below step A,B,C,D)

• Second way: Select the " 🔤 " button. (Open Bluetooth on your mobile phone before adding)

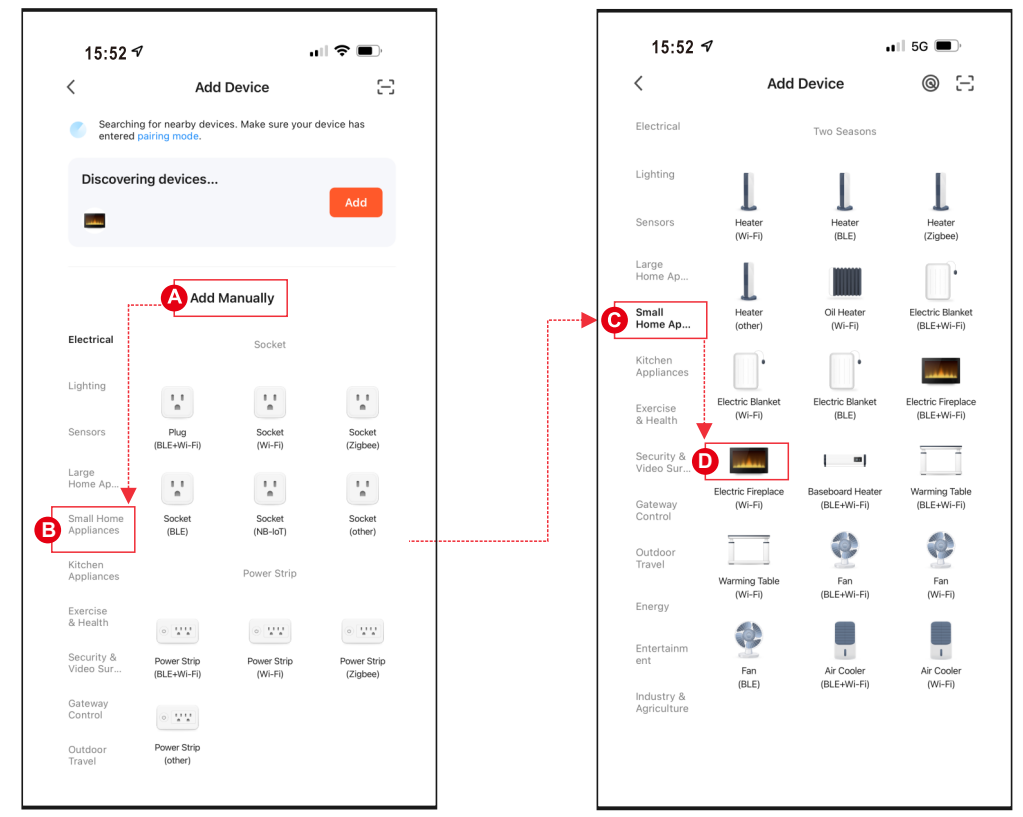

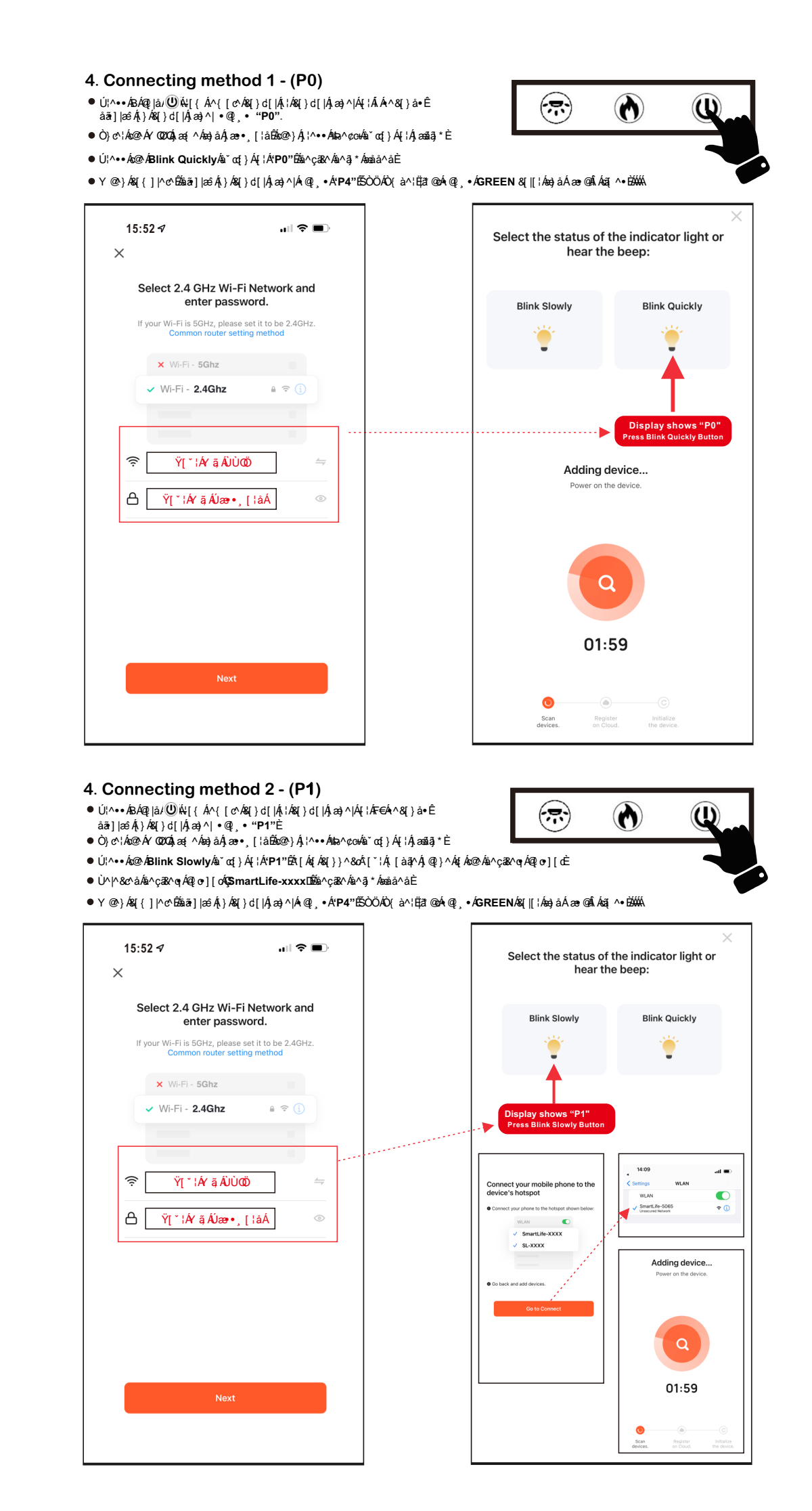

## 5.Complete

● Él¦^•• Á∰∰∰C;}|`Át[¦Á\*P0"DÁt[ÁzzááÁs@ Ázá^çã&^È ● Él¦^•• ÁDoneÁt[Á8[{]|^c¢È

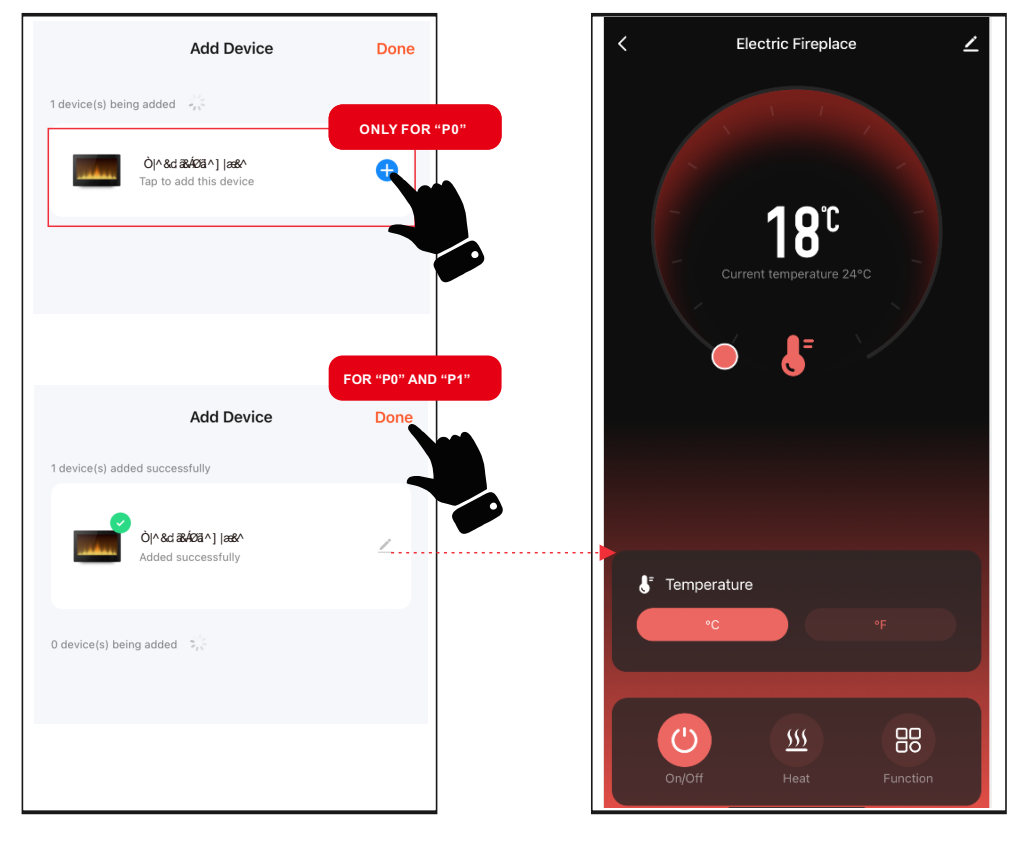